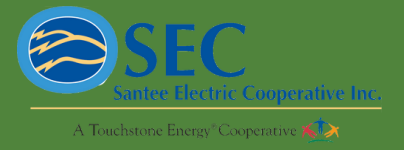

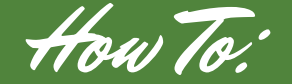

smart hub

## REPORT A POWER OUTAGE ON THE SMARTHUB APP

| <b>STEP 1</b><br>When you open the SmartHub<br>app to the home page, select<br>" <u>Report an Outage/ Issue</u> ."                                                                                                    | <b>STEP 2</b><br>It will bring you to the<br>"Contact Us" page. Now select<br>" <u>Report an Outage/ Issue</u> ."                                                                                                    | <b>STEP 3</b><br>Now, on the "Report an Issue"<br>page, select "Power Outage."                                                                                                    |
|----------------------------------------------------------------------------------------------------|----------------------------------------------------------------------------------------------------|----------------------------------------------------------------------------------------------------|
| Santee Electric Cooperative  No outage dreptorted in your op Report an Outage / Issue  Facatook                                                                                                    | More         Contact Us           CONTACT INFORMATION         Santee Electric Cooperative 424 Sumter Hwy           Kingstree, SC 29556         Info@santee.org           (643) 355-6187         Info@santee.org                                                                                                    | Back Report an Issue/Inquiry      Power Outage      Constant Control Inquiry                                                                                                    |
| ACCOUNT OVERVIEW<br>(Auto Ray)<br>USAGE OVERVIEW                                                                                                    | Location     >       Report an Outage / Issue     >       Trace formers     >                                                                                                    |                                                                                                    |
| There is no yearly data to display:                                                                                                    | A B M + ···                                                                                                    | ↑ ◎ 郤 ▲ …                                                                                                    |
| New Will Py Usage Netherations Mark         SETEE         On the "Report as it will list the associated with select"         Sassociated with select to the select to the se | Aver Bill By Use Reflection Me<br>P 44<br>In Outage" page<br>is address<br>by your account<br>send."<br>Send<br>Send<br>Send<br>Comment<br>Comment<br>C | A constraint of the second second sec |

Bill & Pay Usage Notifications

A

••• More 囵

Usage